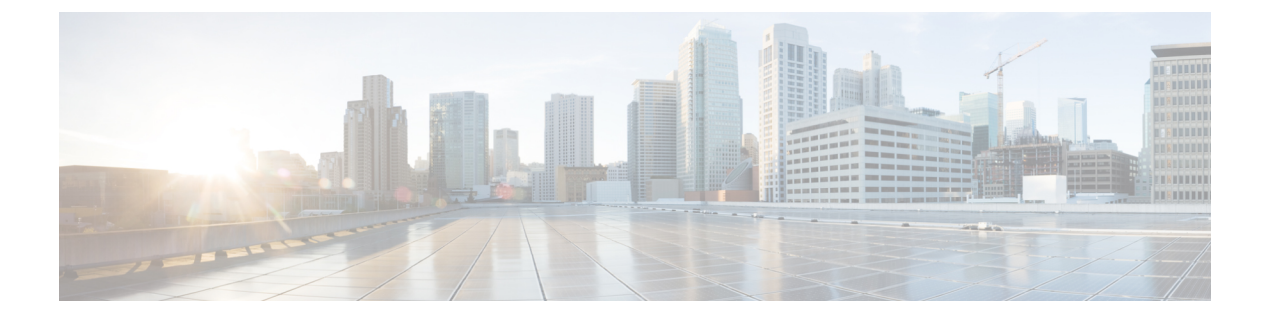

## Microsoft Hyper-V への導入

- Microsoft Hyper-V への導入 (1ページ)
- DHCP が無効の場合に実行するネットワーク上でのアプライアンスの設定(Microsoft Hyper-V) (3ページ)

### Microsoft Hyper-V への導入

|    | 操作                                               | 詳細情報                                                                                |
|----|--------------------------------------------------|-------------------------------------------------------------------------------------|
| 1. | ご使用の AsyncOS リリースのリ<br>リースノートを確認します。             | リリースノートは、その他の情報から入手で<br>きます。                                                        |
| 2. | シスコから仮想アプライアンスの<br>イメージと MD5 ハッシュをダウ<br>ンロードします。 | MD5 ハッシュでアプライアンスイメージの<br>データ整合性を確認する必要があります。<br>Content Secure イメージとファイルを準備し<br>ます。 |

|    | 操作                                                                                                | 詳細情報                                                                                                    |
|----|---------------------------------------------------------------------------------------------------|----------------------------------------------------------------------------------------------------|
| 3. | Hyper-V に仮想アプライアンスを<br>導入します。                                                                     | <ol> <li>Windows サーバ オペレーティング シス<br/>テムを設定します。必要な Hyper-V の役<br/>割がインストールされていることを確認<br/>します。詳細については、「システム要<br/>件」を参照してください。</li> </ol> |
|    |                                                                                                   | <ol> <li>Content Secure イメージとファイルの準備」の説明に従って、イメージをダウンロードします。</li> </ol>                                                                |
|    |                                                                                                   | <ol> <li>Hyper-Vマネージャの [New Virtual<br/>Machine Wizard]を使用して、仮想アプラ<br/>イアンスイメージをインストールしま<br/>す。</li> </ol>                             |
|    |                                                                                                   | 4. ウィザードを完了します。                                                                                                    |
|    |                                                                                                   | <ol> <li>Hyper-Vマネージャでプロセッサの設定<br/>を編集します。必要なプロセッサと NIC<br/>の数を確認するには、「導入環境に最適<br/>なサイズの仮想アプライアンスイメージ<br/>の決定」を参照してください。</li> </ol>    |
| 4. | DHCP が無効の場合は、ネット<br>ワーク上にアプライアンスをセッ<br>トアップします。                                                   | DHCP が無効の場合に実行するネットワーク<br>上でのアプライアンスの設定 (Microsoft<br>Hyper-V)。                                                                        |
| 5. | ライセンスファイルをインストー<br>ルします。                                                                          | 仮想アプライアンスのライセンスファイルを<br>インストールします。                                                                                                    |
| 6. | アプライアンスの Web UI にログ<br>インし、物理アプライアンスの場<br>合と同様にアプライアンスソフト<br>ウェアを設定します。<br>たとえば、以下を行うことができ<br>ます。 | <ul> <li>アプライアンスのアクセスと設定の手順の詳細については(必要な情報の収集を含む)、その他の情報の関連する場所から入手可能なオンラインヘルプ、またはお使いのAsyncOSリリースのユーザガイドを参照してください。</li> </ul>           |
|    | • System Setup ウィザードの実<br>行                                                                       | <ul> <li>物理アプライアンスから設定を移行する<br/>には、お使いの AsyncOS リリースのリ<br/>リースノートを参照してください。</li> </ul>                                                 |
|    | <ul> <li>コンフィギュレーションファ<br/>イルのアップロード</li> <li>手動による機能の設定</li> </ul>                               | 機能キーはそれぞれの機能を有効にするまで<br>アクティブ化されません。                                                                                                   |

# (注) 次に、Microsoft Hyper-V generation 1 プラットフォームに導入された仮想 Cisco Secure Web Appliance (FreeBSD 10.x)の制限事項を示します。

- etherconfigCLIコマンドを使用して、仮想アプライアンスインターフェイスを変更することはできません。
- ifconfig CLI コマンドは、デュプレックスモードで動作している場合でも、仮想アプライアンスインターフェイスのステータスを Unknown またはシンプレックスとして表示します。

## DHCP が無効の場合に実行するネットワーク上でのアプ ライアンスの設定(Microsoft Hyper-V)

### 

(注)

) 仮想セキュリティアプライアンスイメージのクローンを作成した場合は、イメージごとに次の手順を実行します。

- ステップ1 Hyper-V マネージャコンソールから、interfaceconfig を実行します。
- ステップ2 仮想アプライアンス管理ポートの IP アドレスを書き留めます。
  - (注) 管理ポートは DHCP サーバから IP アドレスを取得します。アプライアンスが DHCP サーバに アクセスできない場合は、デフォルトで **192.168.42.42** が使用されます。
- **ステップ3** setgateway コマンドを使用して、デフォルトゲートウェイを設定します。
- ステップ4 変更を確定します。
  - (注) ホスト名は、セットアップウィザードが完了するまで更新されません。

ただし、上記の制限により、アプライアンスのパフォーマンスに影響はありません。

I

Microsoft Hyper-V への導入

翻訳について

このドキュメントは、米国シスコ発行ドキュメントの参考和訳です。リンク情報につきましては 、日本語版掲載時点で、英語版にアップデートがあり、リンク先のページが移動/変更されている 場合がありますことをご了承ください。あくまでも参考和訳となりますので、正式な内容につい ては米国サイトのドキュメントを参照ください。